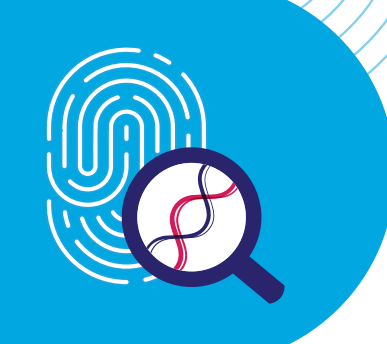

#### DÉCOUVRIR l'obésitérareme

**Bienvenue dans Découvrir L'Obésité Rare<sup>MC</sup>,** un programme gratuit de tests génétiques des maladies génétiques rares de l'obésité.

#### Commencer le programme

Ce guide vous aide à commencer à tester vos patients pour les maladies génétiques rares de l'obésité. Pour faciliter ce processus, PreventionGenetics propose un portail en ligne pratique pour vous et votre personnel. Pour commencer, visitez le site UncoveringRareObesity.ca.

Le programme se déroule en quatre étapes simples :

- 1 Se connecter ou créer un compte
- 2) Commander des trousses de tests
- 3 Soumettre les formulaires de test en ligne
- 4 Suivre l'état d'avancement des tests et consulter les résultats

### Accèder au portail de commande en ligne

#### Visiter le site web :

## <image>

- Visitez le site UncoveringRareObesity.ca et utilisez l'un des mots de passe HCP ci-dessus pour vous connecter.
- Cliquez sur l'un des boutons en haut à droite pour accéder au portail en ligne. Vous serez redirigé vers PreventionGenetics, un laboratoire clinique accrédité CLIA pour effectuer des tests ADN

#### Se connecter :

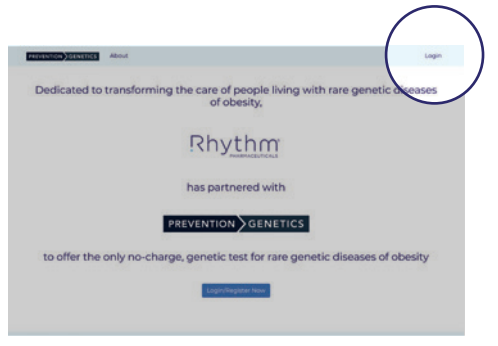

· Cliquez sur Se connecter en haut à droite

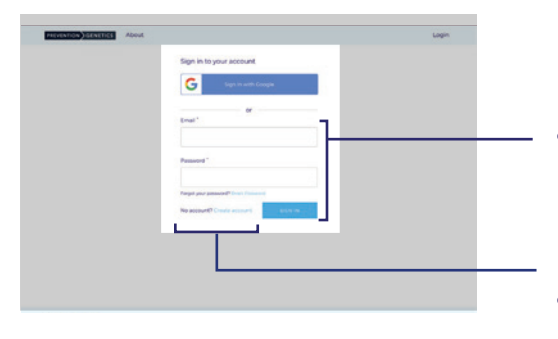

- Vous êtes déjà utilisateur de myPrevent? Il vous suffit d'utiliser le même identifiant et le même mot de passe, sans avoir besoin de vous inscrire de nouveau
- Vous n'êtes pas encore utilisateur de myPrevent? Sélectionnez simplement « Créer un compte »

UncoveringRareObesity.ca MOTS DE PASSE DES PS

- 1 | D4e!8Z@qR6#sX9j\*
- 2 | !jK7#eX0&uN4\$yT1
- 3 | C5&j#R7!kN9\$xY2\*
- 4 | \*G6@rH1#nJ3\$wQ8!
- 5 | P2!sT6@#vX9\$rH4\*

#### Commander des trousses de tests pour le cabinet médical :

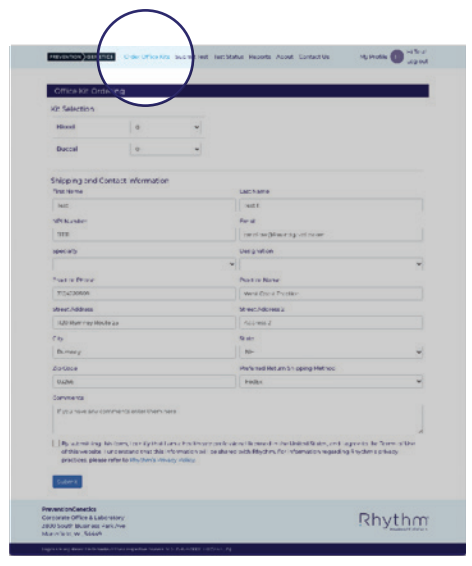

- Cliquez sur Commander trousses cabinet pour commander vos trousses de prélèvement d'échantillons en ligne
- Remplissez le formulaire avec les informations appropriées et cliquez sur **Soumettre**

#### Commander une trousse de prélèvement à domicile :

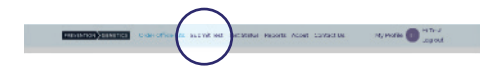

- Pour commander une trousse de prélèvement à domicile, cliquez sur Soumettre un test dans la partie haute de la page
- Remplissez le formulaire avec les informations appropriées et cliquez sur **Soumettre** (les instructions spécifiques se trouvent à la page 4)

#### Soumettre les formulaires de test

Note : Les formulaires peuvent être téléchargés, préremplis, sauvegardés et imprimés avant les visites de patients. Il ne faut pas oublier de saisir les informations en ligne dans la partie de soumission des tests une fois que tous les formulaires sont remplis!

Tous les formulaires requis sont désormais disponibles en ligne, ce qui facilite l'entreposage et la soumission des informations. Sur la page **Soumettre un test vous pouvez :** 

- · Saisir les informations du patient
- · Saisir les informations cliniques
- Déterminer l'admissibilité
- · Saisir et confirmer les informations relatives au fournisseur
- Soumettre les formulaires de test
- Télécharger le résumé de la commande et les formulaires de consentement du patient

#### Saisir les informations relatives au patient :

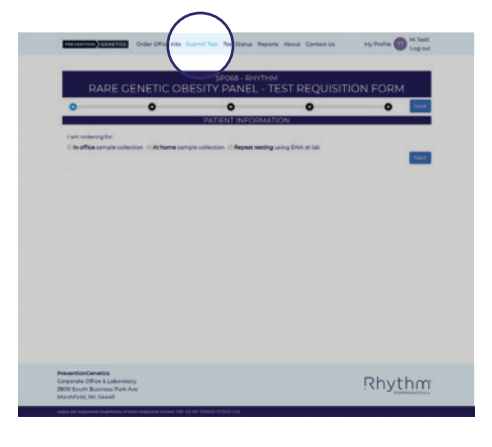

- Cliquez sur Soumettre un test
- · Sélectionner le type de test
  - Prélèvement d'échantillon au cabinet médical
  - Prélèvement d'échantillon à domicile
  - Répéter le test avec l'ADN au laboratoire
- Cliquez sur Suivant

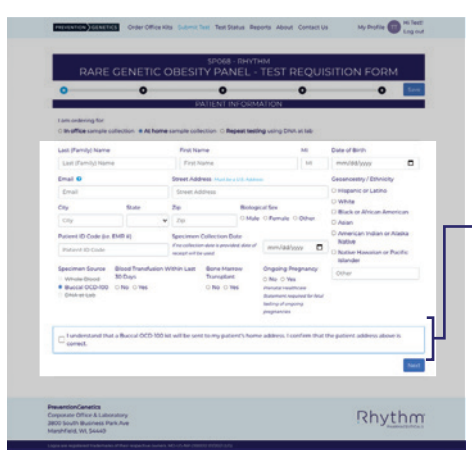

- · Saisissez les informations demandées sur le patient
- Si vous commandez une trousse de prélèvement à domicile, avant de valider la commande, vous devez bien comprendre que la trousse sera expédiée au domicile de votre patient
- Cliquez sur Suivant

#### Saisir les informations cliniques :

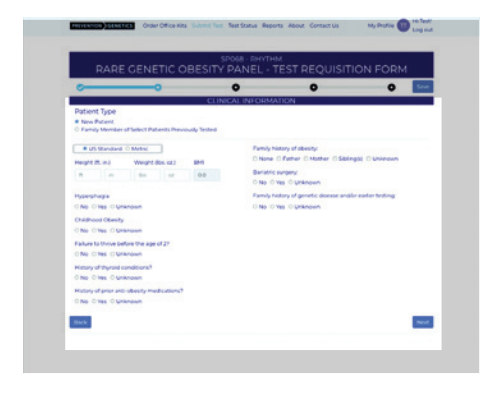

- Sélectionnez le type de patient :
  - L'option par défaut est Nouveau patient
  - Si un patient est éligible en raison des résultats de test d'un membre de sa famille, sélectionnez alors Membre de la famille de patients particuliers déjà testés
- · Saisissez les informations cliniques demandées
- Cliquez sur Suivant

#### Déterminer l'éligibilité :

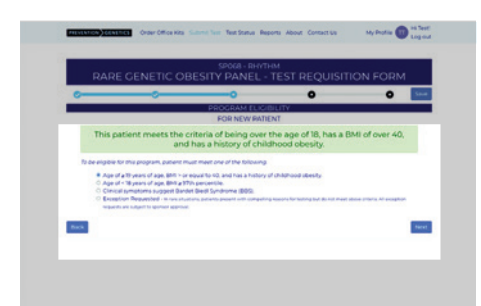

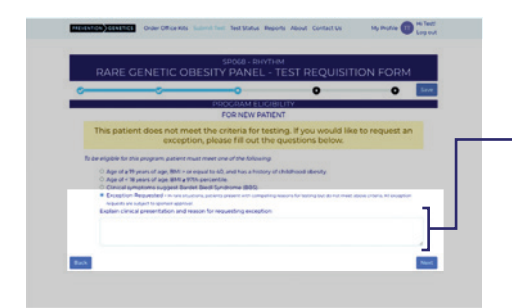

| ·                         |                                     |                              | 0                               | 0                               |
|---------------------------|-------------------------------------|------------------------------|---------------------------------|---------------------------------|
|                           |                                     | PROCIDIAM FLIG               | IBILITY                         |                                 |
|                           | FOR                                 | FAMILY MEMBERS OF            | SELECT PATIENTS                 |                                 |
| Test eligibility for fire | It degree relatives will be in      | dicated in the notes section | of the proband report. Feligibl | e, s full gene panel analysis w |
| Corporate Carr            | And the concentration of the second | and the second second        | y provid the approximation.     |                                 |
| Proband Name              |                                     |                              |                                 |                                 |
|                           |                                     |                              |                                 |                                 |
| Potend PCD #              |                                     |                              |                                 |                                 |
|                           |                                     |                              |                                 |                                 |
| Ballacian States          | ched Pacient Problem 8              |                              |                                 |                                 |
|                           | Obtions                             |                              |                                 |                                 |
| O Mother O Father         |                                     |                              |                                 |                                 |
| O Mather O Father         |                                     |                              |                                 |                                 |

- Pour un nouveau patient éligible à un test génétique, le portail opère une sélection automatique des critères auxquels ce patient répond
- Cliquez sur Suivant
- Pour un nouveau patient qui n'est pas éligible à un test génétique, vous pouvez demander une dérogation
- Vous devez remplir le champ expliquant la présentation clinique et la raison pour laquelle vous demandez une dérogation
- Cliquez sur Suivant
- Pour un patient éligible en raison des résultats de test d'un membre de sa famille, veuillez indiquer le nom du patient et son numéro d'identification personnel (si disponible)
- Cliquez sur Suivant

#### Saisir et confirmer les informations relatives au fournisseur :

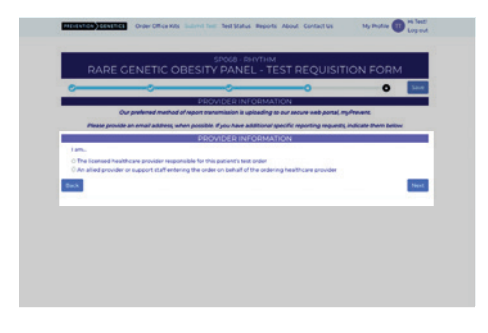

- · Sélectionnez le type de fournisseur :
  - Si vous êtes le fournisseur qui effectue la commande, sélectionnez Fournisseur de soins de santé autorisé
  - Si vous effectuez la commande au nom d'un fournisseur, sélectionnez Fournisseur auxiliaire ou personnel de soutien
- Cliquez sur Suivant

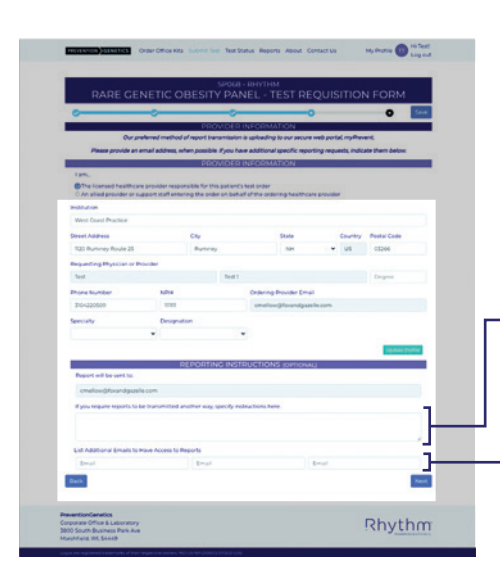

- Vérifiez ou mettez à jour les informations sur le fournisseur (données remplies automatiquement à partir de votre compte)
- Pour transmettre des rapports par une méthode autre que le courrier électronique, saisissez les informations requises ici
- Pour partager le rapport avec d'autres médecins, inscrivez leur(s) adresse(s) électronique(s) ici
  - Cliquez sur Suivant

Les étapes suivantes varient en fonction du type de test que vous avez commandé.

#### Soumettre des formulaires pour les tests en cabinet :

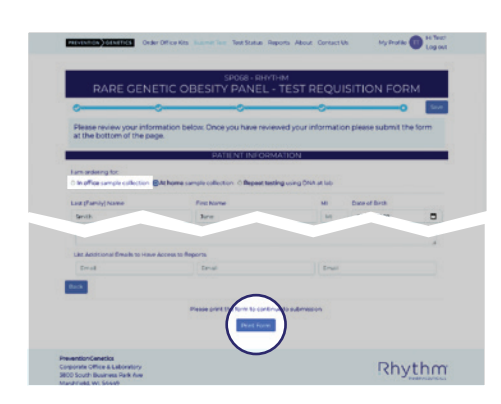

- · Vérifiez l'exactitude du formulaire rempli
- Cliquez sur Imprimer le formulaire au bas de la page
- Imprimez toutes les cinq (5) pages

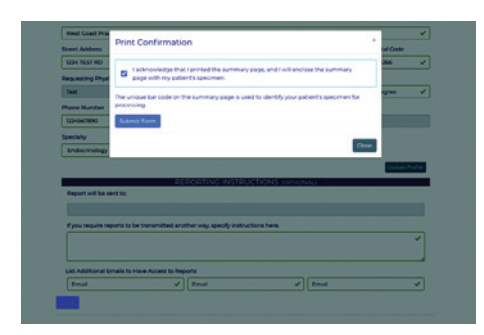

| Your order has been submitted.<br>You may continue to edit this order until it has anned at the lab.                                                    |                                                                                                    |
|----------------------------------------------------------------------------------------------------|----------------------------------------------------------------------------------------------------|
|                                                                                                    |                                                                                                    |
| Next Steps:                                                                                                    |                                                                                                    |
| <ol> <li>Sign the first page of the printout and obtain patient or authoriz<br/>appropriate. The unique bar code on the summary page is used</li> </ol> | ed caregiver signatures on the following two pages as<br>to identify your patient's specimen for processing as |
| androxiana                                                                                                    |                                                                                                    |
| appropriate.<br>2. Place printed forms (signed) in test kit along with sample and re                                                                    | turn to PreventionGenetics                                                                                     |
| appropriate.<br>2. Place printed forms (signed) in test kit along with sample and re                                                                    | turn to PreventionGenetics                                                                                     |
| eppropries.<br>2. Place printed forms (signed) in test kit along with sample and re<br>Start & Mose Oxfor.<br>Brysnit Form.                             | sun to PreventionCenetics                                                                                      |
| egospha.<br>2. Ross parteel forme jogned) in test kit along with sample and te<br>Garan Neue Chiefe<br>(Baran Korr                                      | syn to MexensonGenetics                                                                                        |
| eperation.<br>2. Place proved forms (signal) in test 54 early with sample and te<br>Name (store Chair) Bargare (Some                                    | rum to Prevention Canatica                                                                                     |

- Lorsque cette fenêtre de dialogue apparait, vous devez vérifier que vous reconnaissez avoir imprimé la page de synthèse et que vous enverrez cette page avec l'échantillon de votre patient
- Cliquez sur Soumettre le formulaire
- Visualisez la confirmation de la soumission de la commande et les étapes suivantes

#### Soumettre des formulaires pour les tests en cabinet (suite) :

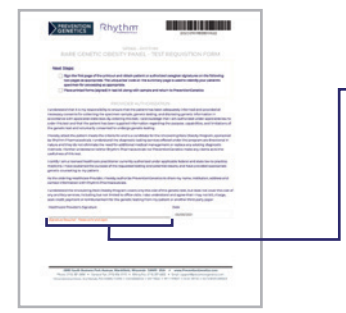

- Remplir le formulaire de synthèse :
- • Apposez votre signature aux endroits indiqués

Remplir les formulaires du patient :

- Les instructions concernant le patient se trouvent à la page 1
- Demandez au patient de remplir, signer et dater les formulaires de consentement en pages 2-3
- Le patient peut aussi choisir de remplir, signer et dater le **formulaire d'autorisation facultatif** en page 4

Soumettre l'échantillon et les formulaires :

- · Joignez les formulaires signés à l'échantillon prélevé
- Renvoyez ces éléments à PreventionGenetics en utilisant le sac d'expédition et l'étiquette fournis

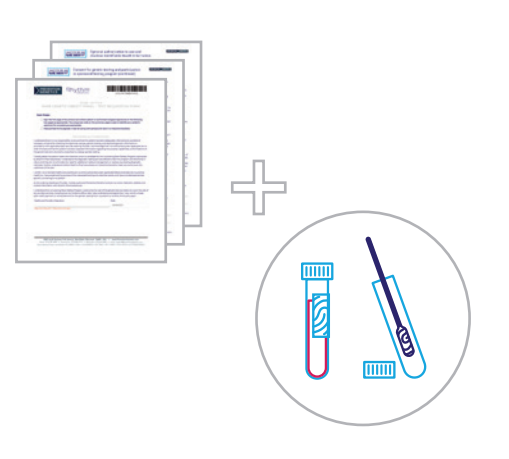

#### Soumettre des formulaires tests à domicile :

# 

- Vérifiez l'exactitude du formulaire rempli
- Cliquez sur Soumettre le formulaire au bas de la page

- <page-header><page-header><text><text><text><text><text>
- Visualisez la confirmation de la soumission de la commande et les étapes suivantes
  - Note : Vous recevrez un document DocuSign à signer par le fournisseur, et les formulaires de consentement du patient seront inclus dans sa trousse

#### Soumettre des formulaires tests répétés :

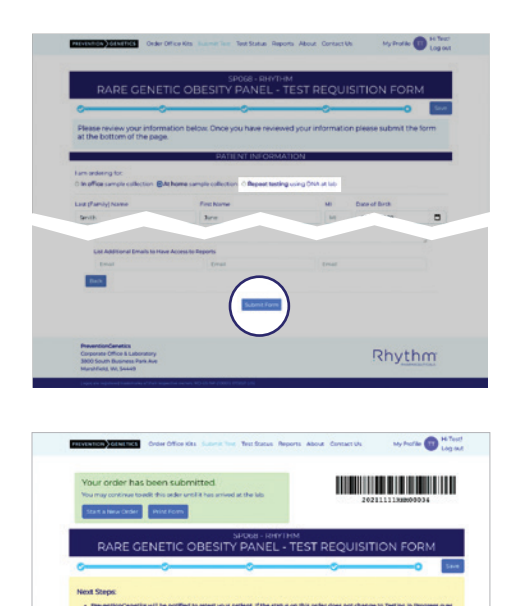

- · Vérifiez l'exactitude du formulaire rempli
- Cliquez sur Soumettre le formulaire au bas de la page

 Visualisez la confirmation de la soumission de la commande et les étapes suivantes

#### Effectuer le suivi de vos tests et consulter vos résultats

#### Suivre l'état d'avancement des tests que vous avez commandés :

| Orders             |      |                        |                                  |                 |                   |            |  |  |
|--------------------|------|------------------------|----------------------------------|-----------------|-------------------|------------|--|--|
| Search             |      |                        |                                  |                 |                   | Export CSV |  |  |
| Patient<br>Name +- | PGID | Confirmation<br>Number | Electronic<br>Order<br>Submitted | Received at Lab | Status            |            |  |  |
| ipeum Lorem        |      | 2020034481-0400042     | 09/14/0128<br>20:42:52           |                 | Availing Specimen | Open       |  |  |
| lpourn Lorem       |      | 2021018-48-ex000017    | 09/54/0028<br>19:08:42           |                 | Availing Specimen | Open       |  |  |
| lpeum Lorem        |      | 202103548-0400046      | 09/4/0125                        |                 | Avaiting Specimen | Open       |  |  |
| Zane Smith         |      | 2021010-0400004        | 1/1/2021<br>21:38:56             |                 | Awaiting Specimen | Open       |  |  |
| Jane Smith         |      | 2021090941-04000299    | 09/09/2025                       |                 | -                 | Open       |  |  |

- Allez à la section État d'avancement des tests du portail
- Cliquez sur État d'avancement des tests

#### Recevoir vos résultats :

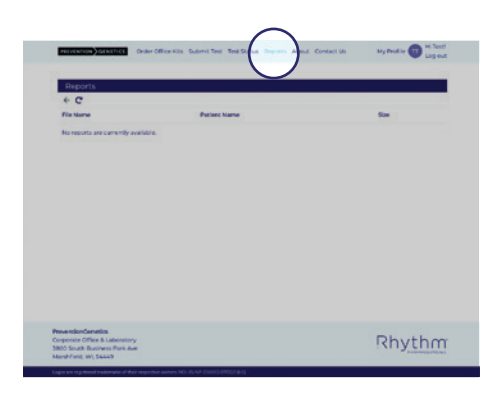

- Allez à la section Rapports du portail
- Cliquez sur Rapports
- PreventionGenetics vous enverra un courrier électronique une fois le rapport terminé

#### Vous préférez envoyer un document papier?

Téléchargez le Formulaire de demande de test sur UncoveringRareObesity.ca

#### Des questions sur PreventionGenetics ou son portail?

Contactez PreventionGenetics :

Support@preventiongenetics.com 1-844-513-3994

#### Vous avez des questions sur le programme Découvrir L'Obésité Rare<sup>MC</sup>?

VIncoveringRareObesity@RhythmTx.com